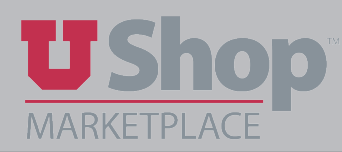

## 1. Locate the PO

In the search engine at the top of the UShop Shopping Dashboard, select Purchase Orders as the document type, then type the PO number in thre field to the right. Click on the spyglass.

| F | Purchase Orders | - | U000223785 | Q |
|---|-----------------|---|------------|---|
|   |                 |   |            |   |

2. A list of one or more Purchase Orders will appear. Click on the PO number to open the document.

| Sea  | rch   | Purchase       | Orders               |                          |         |        | 🛱 Sav          | e As 🔻       |
|------|-------|----------------|----------------------|--------------------------|---------|--------|----------------|--------------|
| Crea | ted   | Date: All 👻 UC | 00223785             |                          | ۹ 🔞     | Add Fi | ilter 🔻        | Clear Al     |
| 1    | l-1 o | of 1 Results   |                      |                          |         |        |                |              |
| •••  |       | PO<br>Number 🔻 | Supplier             | Created<br>Date/Time 🔻   | PO Stat | tus    | Requis<br>Numb | sition<br>er |
| •••  | 6     | U000223785     | TEAMVIEWER<br>GMBH 3 | 11/12/2019<br>1:56:43 PM | Comp    | oleted | 12584          | 5115         |

3. In the drop-down menu titled "Document Actions", select "Print Fax Version".

| < Back to Search Results  | 1 of 2 Results 👻 🤇 🗲                    |                                                   |                      |  |  |  |
|---------------------------|-----------------------------------------|---------------------------------------------------|----------------------|--|--|--|
| Purchase Order:           | Status                                  | Document Actions 👻 History 🚔 ?                    |                      |  |  |  |
| (Closed)                  |                                         |                                                   | Add Comment pse All  |  |  |  |
| (Closed)<br>54853262      |                                         |                                                   | Add Notes to History |  |  |  |
| 54055202                  | <ul> <li>General Information</li> </ul> |                                                   | Finalize Revision    |  |  |  |
| Supplier: STAPLES ADVAN   | PO/Reference No.                        | U000004796                                        | Print Fax Version    |  |  |  |
| Document Total: 67.61 USD | Revision No.                            | 1                                                 | Open PO              |  |  |  |
| View Related Documents    | Supplier Name                           | STAPLES ADVANTAGE BUSINESS INTERIORS 55 more info |                      |  |  |  |

- 4. A copy of the purchase order will open (depending on your browser settings, it may open in a new browser window).
- 5. Right-click on the purchase order and select "Print".
- 6. From the "Destination" menu, click the "Change" button.

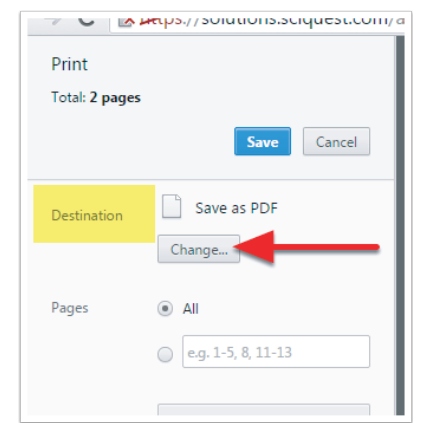

## 7. Select "Save as PDF" from the Local Destinations list.

## ſr

| Select a destination          |
|-------------------------------|
| Search destinations           |
| Recent Destinations           |
| Save as PDF                   |
| Local Destinations Manage     |
| Save as PDF                   |
| Westbrook Technologies PDF    |
| Send To OneNote 2010          |
| Microsoft XPS Document Writer |
| Fax                           |
| Adobe PDF                     |
| \\fis-ad3\print-405-214       |
| \\fis-ad3\Canon Color         |

| Print          |                       |
|----------------|-----------------------|
| Total: 2 pages | i                     |
| _              | Save                  |
| Destination    | Change                |
| Pages          | <ul><li>All</li></ul> |

9. Enter a name for the file (using the PO number as the file name is recommended), select a location to save the file, and click the "Save" button.

| Organize 🔹 Nev                        | v folder |            |                                         |          | €=<br>⊌=                            |
|---------------------------------------|----------|------------|-----------------------------------------|----------|-------------------------------------|
| Favorites                             |          |            | Libraries<br>System Folder              | 3        | Mary Louise Hughes<br>System Folder |
| S Recent Places                       |          |            | Computer<br>System Folder               | <u>(</u> | Network<br>System Folder            |
| 门 Libraries<br>退 Documents<br>🜛 Music |          | I.         | Agenda - Next Level 2016<br>File folder | E.       | MLH Paystubs<br>File folder         |
| S Pictures                            |          |            | Old Firefox Data<br>File folder         | E.       | PO 11863_files<br>File folder       |
| 💐 Computer                            | -        | - IC       | Receipts                                |          | Skpe for Business                   |
| File name:                            | PO U479  | <b>6</b> 1 |                                         |          |                                     |
| Save as type:                         | Adobe A  | crobat Do  | ocument                                 |          |                                     |
| ) Hide Folders                        |          |            |                                         |          | 3 Save Cancel                       |

10. Attach the saved PDF to an email to your supplier, or other desired recipient.